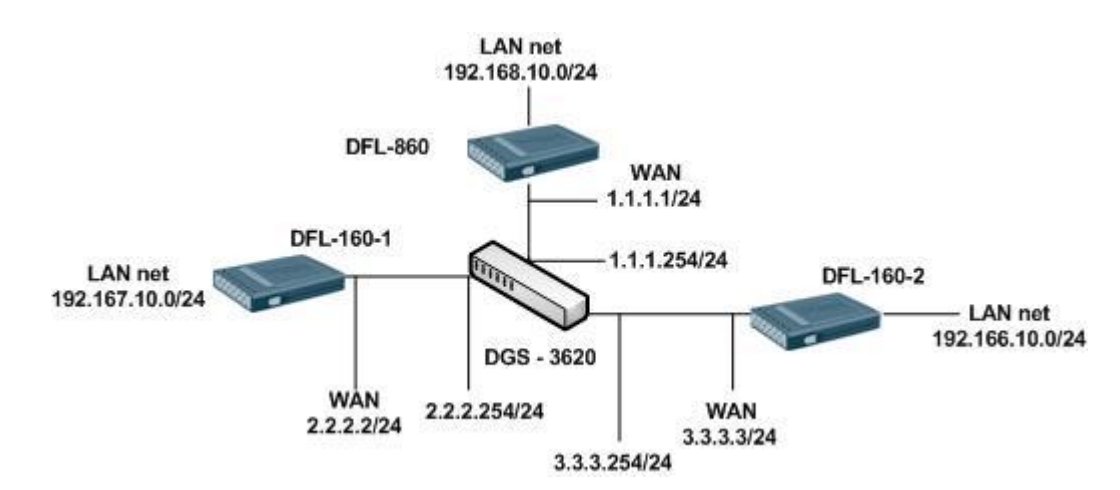

Both of devices PC can connect every site LAN net.

[DFL-800 Setup]

1. Interfaces > Ethernet

Setup WAN1 interface IP.

2. Objects > Address Book

| 3 | DFL-160-1-lan-net   | 192.167.10.0/24           |
|---|---------------------|---------------------------|
| 4 | 💡 DFL-160-2-lan-net | 192.166.10.0/24           |
| 5 | 🔒 lan-DFL-160-1-net | DFL-160-1-lan-net, lannet |
| 6 | lan-DFL-160-2-net   | DFL-160-2-lan-net, lannet |

Objects > Authentication Objects > Add Pre-Shared Key
 KEY: 123456789 (All of IPSec are use the same Pre-Shared Key)

| 2 | 🤏 key | Pre-Shared Key | ASCII |  |
|---|-------|----------------|-------|--|

4. Interfaces > IPsec

Add two IPSec for the remote side.

| 1 | 🌍 ipsec-if-to-DFL-160-1 💡 | an-DFL-160-2-net      | DFL-160-1-lan-net | 2.2.2.2 | PSK |  |
|---|---------------------------|-----------------------|-------------------|---------|-----|--|
| 2 | 🜖 ipsec-if-to-DFL-160-2 🍦 | 🔓 lan-DFL-160-1-net 🧧 | DFL-160-2-lan-net | 3.3.3.3 | PSK |  |

| General                 | Authentication                                  | XAuth   | Routing | IKE Settings | Keep-alive | Advanced |  |
|-------------------------|-------------------------------------------------|---------|---------|--------------|------------|----------|--|
| Automa                  | tic Route Creation                              | n       |         |              |            |          |  |
| omatically<br>Add route | add route for remote ne<br>e for remote network | etwork. |         |              |            |          |  |
| ute metric:             | 90                                              |         |         |              |            |          |  |
|                         |                                                 |         |         |              |            |          |  |

5. Interfaces > Interface Groups

| # 👻                                                   | Name -            | Members -                                    | Comments  |  |
|-------------------------------------------------------|-------------------|----------------------------------------------|-----------|--|
| 1                                                     | 🔁 ipsec-1and2-lan | ipsec-if-to-DFL-160-1, ipsec-i<br>160-2, lan | f-to-DFL- |  |
| Selected                                              |                   |                                              |           |  |
| ipsec-if-to-DFL-160-1<br>ipsec-if-to-DFL-160-2<br>lan |                   |                                              |           |  |
|                                                       |                   |                                              |           |  |

6. Rules > IP Rules

🐻 ipsec-1and2-lan 🤤 all-nets

🐻 ipsec-1and2-lan 🎯 all-nets

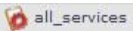

[DFL-160-1]

2

1. System > Internet connection Setup the WAN IP.

> XAuth Password: Confirm Password:

🚦 ipsec-in

Allow

2. Firewall > VPN

| add 🗕                                                                                                    |                                                                                                    |                                                             |                                                                                                    |
|----------------------------------------------------------------------------------------------------|----------------------------------------------------------------------------------------------------|-------------------------------------------------------------|----------------------------------------------------------------------------------------------------|
| 200                                                                                                    |                                                                                                    | DomotoNotwork                                               | DomotoCotoway                                                                                        |
|                                                                                                    | VPN Type                                                                                                    | Remotenetwork                                               | RemoteGateway                                                                                        |
| 0-DFL-160-2                                                                                                    | IPsec Tunnel                                                                                                    | 192.168.10.0/24                                             | 1.1.1.1                                                                                              |
|                                                                                                    |                                                                                                    | 4                                                           | Right-click on a row for additional option                                                           |
|                                                                                                    |                                                                                                    |                                                             |                                                                                                    |
| sec Advanced                                                                                                    |                                                                                                    |                                                             |                                                                                                    |
| ENERAL                                                                                                    |                                                                                                    |                                                             |                                                                                                    |
| An IPsec tunnel ite<br>networks                                                                                                    | em is used to define a                                                                                                    | an IPsec endpoint for achivin                               | g secure communication accross public                                                                |
|                                                                                                    |                                                                                                    |                                                             |                                                                                                    |
| Name:                                                                                                    | to-DFL-160-2                                                                                                    |                                                             |                                                                                                    |
| Name:                                                                                                    | to-DFL-160-2                                                                                                    |                                                             |                                                                                                    |
| Name:<br>Local Network:                                                                                                    | to-DFL-160-2                                                                                                    |                                                             |                                                                                                    |
| Name:<br>Local Network:                                                                                                    | to-DFL-160-2<br>192.167.10.0/24                                                                                                    |                                                             |                                                                                                    |
| Name:<br>Local Network:<br>NUTH ENTICATIO<br>Configure the Pre-                                                                                                    | to-DFI-160-2<br>192.167.10.0/24<br>ON<br>-Shared Key for this tu                                                                                                    | unnel.                                                      |                                                                                                    |
| Name:<br>Local Network:<br><b>WTH ENTICATIO</b><br>Configure the Pre-                                                                                                    | to-DFI-160-2<br>192.167.10.0/24<br>ON<br>-Shared Key for this tu                                                                                                    | unnel.                                                      | Notel Existing DSK will always be shown u                                                            |
| Name:<br>Local Network:<br>AUTH ENTICATIO<br>Configure the Pre-<br>PSK - Pre-Shared H                                                                                                    | to-DFI-160-2<br>192.167.10.0/24<br>ON<br>-Shared Key for this tu<br>Key:                                                                                                    | unnel.                                                      | Note! Existing PSK will always be shown v<br>8 characters to hide the actual length.                 |
| Name:<br>Local Network:<br>AUTH ENTICATIO<br>Configure the Pre-<br>PSK - Pre-Shared H<br>Confirm PSK:                                                                                                    | to-DFL-160-2<br>192.167.10.0/24<br>ON<br>-Shared Key for this tu<br>Key:                                                                                                    | unnel.                                                      | Note! Existing PSK will always be shown v<br>8 characters to hide the actual length.                 |
| Name:<br>Local Network:<br>AUTH ENTICATIO<br>Configure the Pre-<br>PSK - Pre-Shared H<br>Confirm PSK:                                                                                                    | to-DFL-160-2<br>192.167.10.0/24<br>ON<br>-Shared Key for this tu<br>Key:                                                                                                    | unnel.                                                      | Note! Existing PSK will always be shown v<br>8 characters to hide the actual length.                 |
| Name:<br>Local Network:<br>Configure the Pre-<br>PSK - Pre-Shared H<br>Confirm PSK:<br>UNNEL TYPE                                                                                                    | to-DFL-160-2           192.167.10.0/24           ON           -Shared Key for this tu           Key:           ••••••••           ••••••••                                                                            | unnel.                                                      | Note! Existing PSK will always be shown v<br>8 characters to hide the actual length.                 |
| Name:<br>Local Network:<br>Configure the Pre-<br>PSK - Pre-Shared H<br>Confirm PSK:<br>UNNEL TYPE<br>The IPsec tunnel (                                                                                    | to-DFL-160-2<br>192.167.10.0/24<br>ON<br>-Shared Key for this tu<br>Key: •••••••<br>•••••••<br>can be configured in e                                                                                                 | unnel.                                                      | Notel Existing PSK will always be shown v<br>8 characters to hide the actual length.<br>to-LAN mode. |
| Name:<br>Local Network:<br>XUTHENTICATIO<br>Configure the Pre-<br>PSK - Pre-Shared H<br>Confirm PSK:<br>UNNEL TYPE<br>The IPsec tunnel o<br>Roaming Users                                                  | to-DFL-160-2<br>192.167.10.0/24<br>ON<br>-Shared Key for this tu<br>Key:<br><br><br><br>can be configured in e                                                                                                    | unnel.                                                      | Note! Existing PSK will always be shown v<br>8 characters to hide the actual length.<br>to-LAN mode. |
| Name:<br>Local Network:<br>Configure the Pre-<br>PSK - Pre-Shared H<br>Confirm PSK:<br>UNNEL TYPE<br>The IPsec tunnel (<br>Roaming Users                                                                   | to-DFL-160-2<br>192.167.10.0/24<br>ON<br>-Shared Key for this tu<br>Key:<br><br>can be configured in es                                                                                                    | unnel.                                                      | Note! Existing PSK will always be shown v<br>8 characters to hide the actual length.<br>to-LAN mode. |
| Name:<br>Local Network:<br>Configure the Pre-<br>PSK - Pre-Shared H<br>Confirm PSK:<br>UNNEL TYPE<br>The IPsec tunnel of<br>Roaming Users<br>Require u                                                     | to-DFL-160-2<br>192.167.10.0/24<br>ON<br>-Shared Key for this tu<br>Key:<br><br>can be configured in e<br>s<br>user authentication via                                                                                | unnel.                                                      | Note! Existing PSK will always be shown v<br>8 characters to hide the actual length.<br>to-LAN mode. |
| Name:<br>Local Network:<br>Configure the Pre-<br>PSK - Pre-Shared H<br>Confirm PSK:<br>UNNEL TYPE<br>The IPsec tunnel of<br>Roaming Users<br>Require u<br>LAN-to-LAN                                       | to-DFL-160-2<br>192.167.10.0/24<br>ON<br>-Shared Key for this tu<br>Key: ••••••••<br>••••••••<br>can be configured in e<br>s<br>user authentication via                                                               | unnel.                                                      | Note! Existing PSK will always be shown v<br>8 characters to hide the actual length.<br>to-LAN mode. |
| Name:<br>Local Network:<br>AUTH ENTICATIO<br>Configure the Pre-<br>PSK - Pre-Shared H<br>Confirm PSK:<br>UNNEL TYPE<br>The IPsec tunnel of<br>Roaming Users<br>Roaming Users<br>LAN-to-LAN<br>Remote Netwo | to-DFL-160-2         192.167.10.0/24         ON         -Shared Key for this tu         Key:         ••••••••         ••••••••         can be configured in essuer authentication via         vork:       192.166.10. | unnel. ather roaming mode or LAN- IKE XAuth to open tunnel. | Note! Existing PSK will always be shown v<br>8 characters to hide the actual length.<br>to-LAN mode. |

Note! Existing passwords will always be shown with 8 characters to hide the actual length.

| SENERAL                                                                                                    |                                                                                                    |                                                                                                    |
|----------------------------------------------------------------------------------------------------|----------------------------------------------------------------------------------------------------|----------------------------------------------------------------------------------------------------|
| An IPsec tunnel ite<br>networks                                                                                                    | m is used to define an IPsec end                                                                                                    | point for achiving secure communication accross public                                                                                                    |
| Name:                                                                                                    | to-DFL-800                                                                                                    |                                                                                                    |
| Local Network:                                                                                                    | 192.167.10.0/24                                                                                                    |                                                                                                    |
| UTHENTICATIO                                                                                                    | )N                                                                                                    |                                                                                                    |
| Configure the Pre-                                                                                                    | Shared Key for this tunnel.                                                                                                    |                                                                                                    |
| PSK - Pre-Shared K                                                                                                    | ey: •••••                                                                                                    | Note! Existing PSK will always be shown with                                                                                                    |
| Confirm DSK:                                                                                                    |                                                                                                    | 8 characters to hide the actual length.                                                                                                    |
| Committee ord                                                                                                    |                                                                                                    |                                                                                                    |
| commendation                                                                                                    |                                                                                                    |                                                                                                    |
| UNNEL TYPE                                                                                                    |                                                                                                    |                                                                                                    |
| UNNEL TYPE                                                                                                    | an be configured in either roamin                                                                                                    | a mode or LAN-to-LAN mode.                                                                                                    |
| UNNEL TYPE<br>The IPsec tunnel c                                                                                                    | an be configured in either roamin                                                                                                    | g mode or LAN-to-LAN mode.                                                                                                    |
| UNNEL TYPE<br>The IPsec tunnel c<br>Roaming Users                                                                                      | an be configured in either roamin<br>er authentication via IKE XAuth t                                                                                          | g mode or LAN-to-LAN mode.<br>:o open tunnel.                                                                                                    |
| UNNEL TYPE<br>The IPsec tunnel c<br>Roaming Users<br>Require us<br>S LAN-to-LAN                                                        | an be configured in either roamin<br>er authentication via IKE XAuth t                                                                                          | g mode or LAN-to-LAN mode.<br>:o open tunnel.                                                                                                    |
| UNNEL TYPE<br>The IPsec tunnel c<br>Roaming Users<br>Require us<br>LAN-to-LAN<br>Remote Netw                                           | an be configured in either roamin<br>ser authentication via IKE XAuth t<br>ork: 192.168.10.0/24                                                                 | g mode or LAN-to-LAN mode.<br>:o open tunnel.                                                                                                    |
| UNNEL TYPE<br>The IPsec tunnel c<br>Roaming Users<br>Require us<br>LAN-to-LAN<br>Remote Netw<br>Remote Gatew                           | an be configured in either roamin<br>ser authentication via IKE XAuth t<br>ork: 192.168.10.0/24<br>vay: 1.1.1.1                                                 | g mode or LAN-to-LAN mode.<br>to open tunnel.<br>]<br>E.g. 10.4.230.2 or dns:gw.domain.com                                                                                                    |
| UNNEL TYPE<br>The IPsec tunnel c<br>Roaming Users<br>Require us<br>LAN-to-LAN<br>Remote Netw<br>Remote Gatew<br>Pass userr             | an be configured in either roamin<br>ser authentication via IKE XAuth t<br>ork: 192.168.10.0/24<br>vay: 1.1.1.1<br>name and password to peer via IK             | g mode or LAN-to-LAN mode.<br>to open tunnel.<br>] E.g. 10.4.230.2 or dns:gw.domain.com<br>E XAuth, if the remote gateway requires it.                                                                                               |
| UNNEL TYPE<br>The IPsec tunnel c<br>Roaming Users<br>Require us<br>LAN-to-LAN<br>Remote Netw<br>Remote Gatew<br>Pass userr<br>XAuth Us | an be configured in either roamin<br>ser authentication via IKE XAuth t<br>ork: 192.168.10.0/24<br>vay: 1.1.1.1<br>name and password to peer via IK<br>er Name: | g mode or LAN-to-LAN mode.<br>to open tunnel.<br>E.g. 10.4.230.2 or dns:gw.domain.com<br>E XAuth, if the remote gateway requires it.                                                                                                 |
| UNNEL TYPE<br>The IPsec tunnel c<br>Roaming Users<br>LAN-to-LAN<br>Remote Netw<br>Remote Gatew<br>Pass userr<br>XAuth Us<br>XAuth Pa   | an be configured in either roamin<br>ser authentication via IKE XAuth t<br>ork: 192.168.10.0/24<br>vay: 1.1.1.1<br>name and password to peer via IK<br>er Name: | g mode or LAN-to-LAN mode.<br>to open tunnel.<br>E.g. 10.4.230.2 or dns:gw.domain.com<br>E XAuth, if the remote gateway requires it.<br>Note! Existing passwords will always be show<br>with 8 characters to hide the actual length. |

## [DFL-160-2]

1. System > Internet connection

Setup the WAN IP.

2. Firewall > VPN

| VPN          |              |                 |               |  |  |
|--------------|--------------|-----------------|---------------|--|--|
| Name 🛩       | VPN Type     | RemoteNetwork   | RemoteGateway |  |  |
| to-DFL-160-1 | IPsec Tunnel | 192.167.10.0/24 | 1.1.1.1       |  |  |
|              | IDees Tuesel | 192 168 10 0/24 | 1.1.1.1       |  |  |

| GENERAL                                                                                                    |                                                                                                    |                                                                                                    |
|----------------------------------------------------------------------------------------------------|----------------------------------------------------------------------------------------------------|----------------------------------------------------------------------------------------------------|
| An IPsec tunnel ite<br>networks                                                                                                    | m is used to define an IPsec end                                                                                                    | point for achiving secure communication accross public                                                                                                    |
| Name:                                                                                                    | to-DFL-160-1                                                                                                    |                                                                                                    |
| Local Network:                                                                                                    | 192.166.10.0/24                                                                                                    |                                                                                                    |
| AUTHENTICATIO                                                                                                    | DN .                                                                                                    |                                                                                                    |
| Configure the Pre-                                                                                                    | Shared Key for this tunnel.                                                                                                    |                                                                                                    |
| PSK - Pre-Shared K                                                                                                    | ey: •••••                                                                                                    | Note! Existing PSK will always be shown with<br>8 characters to hide the actual length.                                                                                                    |
| Confirm PSK:                                                                                                    | ••••••                                                                                                    |                                                                                                    |
| TUNNEL TYPE                                                                                                    |                                                                                                    |                                                                                                    |
| TUNNEL TYPE<br>The IPsec tunnel c<br>Roaming Users                                                                                                   | an be configured in either roamin                                                                                                    | g mode or LAN-to-LAN mode.                                                                                                    |
| TUNNEL TYPE<br>The IPsec tunnel c<br>Roaming Users                                                                                                   | an be configured in either roamin<br>ser authentication via IKE XAuth t                                                                                         | g mode or LAN-to-LAN mode.<br>o open tunnel.                                                                                                    |
| TUNNEL TYPE<br>The IPsec tunnel c<br>Roaming Users<br>Require us<br>IAN-to-LAN                                                                       | an be configured in either roamin<br>ser authentication via IKE XAuth t                                                                                         | g mode or LAN-to-LAN mode.<br>o open tunnel.                                                                                                    |
| TUNNEL TYPE<br>The IPsec tunnel c<br>Roaming Users<br>Require us<br>LAN-to-LAN<br>Remote Netw                                                        | an be configured in either roamin<br>ser authentication via IKE XAuth t<br>ork: 192.167.10.0/24                                                                 | g mode or LAN-to-LAN mode.<br>o open tunnel.                                                                                                    |
| TUNNEL TYPE<br>The IPsec tunnel c<br>Roaming Users<br>Require us<br>LAN-to-LAN<br>Remote Netw<br>Remote Gatev                                        | an be configured in either roamin<br>ser authentication via IKE XAuth t<br>ork: 192.167.10.0/24<br>vay: 1.1.1.1                                                 | g mode or LAN-to-LAN mode.<br>o open tunnel.<br>]<br>E.g. 10.4.230.2 or dns:gw.domain.com                                                                                                    |
| TUNNEL TYPE<br>The IPsec tunnel c<br>Roaming Users<br>Require us<br>LAN-to-LAN<br>Remote Netw<br>Remote Gatew                                        | an be configured in either roamin<br>ser authentication via IKE XAuth t<br>ork: 192.167.10.0/24<br>vay: 1.1.1.1<br>name and password to peer via IK             | g mode or LAN-to-LAN mode.<br>o open tunnel.<br>]<br>E.g. 10.4.230.2 or dns:gw.domain.com<br>E XAuth, if the remote gateway requires it.                                                                            |
| TUNNEL TYPE<br>The IPsec tunnel c<br>Reaming Users<br>Require us<br>LAN-to-LAN<br>Remote Netw<br>Remote Gatew<br>Pass userr<br>XAuth Us              | an be configured in either roamin<br>ser authentication via IKE XAuth t<br>ork: 192.167.10.0/24<br>vay: 1.1.1.1<br>name and password to peer via IK<br>er Name: | g mode or LAN-to-LAN mode.<br>o open tunnel.<br>] E.g. 10.4.230.2 or dns:gw.domain.com<br>E XAuth, if the remote gateway requires it.                                                                               |
| TUNNEL TYPE<br>The IPsec tunnel of<br>Roaming Users<br>Require us<br>LAN-to-LAN<br>Remote Netw<br>Remote Gatew<br>Pass usern<br>XAuth Us<br>XAuth Pa | an be configured in either roamin<br>ser authentication via IKE XAuth t<br>ork: 192.167.10.0/24<br>vay: 1.1.1.1<br>name and password to peer via IK<br>er Name: | g mode or LAN-to-LAN mode. o open tunnel. E.g. 10.4.230.2 or dns:gw.domain.com XAuth, if the remote gateway requires it. Note! Existing passwords will always be shown with 8 characters to hide the actual length. |

| An IPsec tunnel ite<br>networks | m is used to define an IPsec en  | dpoint for achiving secure communication accross public                                |
|---------------------------------|----------------------------------|----------------------------------------------------------------------------------------|
| Name:                           | to-DFL-800                       |                                                                                        |
| Local Network:                  | 192.166.10.0/24                  |                                                                                        |
| UTHENTICATIO                    | DN                               |                                                                                        |
| Configure the Pre-              | Shared Key for this tunnel.      |                                                                                        |
| PSK - Pre-Shared K              | ey: •••••                        | Note! Existing PSK will always be shown with<br>8 characters to bide the actual length |
| Confirm PSK:                    | •••••                            |                                                                                        |
| Roaming Users                   | ser authentication via IKE XAuth | to open tunnel                                                                         |
| Require us                      | ser authentication via IKE XAuth | to open tunnel.                                                                        |
| LAN-to-LAN                      |                                  | _                                                                                      |
| Remote Netw                     | ork: 192.168.10.0/24             |                                                                                        |
| Remote Gatev                    | 1.1.1.1 I.1.1                    | E.g. 10.4.230.2 or dns:gw.domain.com                                                   |
| Pass usern                      | name and password to peer via I  | KE XAuth, if the remote gateway requires it.                                           |
| XAuth Us                        | er Name:                         |                                                                                        |
|                                 |                                  | Note! Existing passwords will always be sho                                            |
| XAuth Pa                        | ssword:                          | with 8 characters to hide the actual length                                            |

[Test Result]

- 1. DFL-800 LAN net PC can access DFL-160-1 and DFL-160-2.
- 2. DFL-160-1 LAN net PC can access DFL-800 and DFL-160-2.
- 3. DFL-160-2 LAN net PC can access DFL-800 and DFL-160-1